เข้า Internet Explorer กดที่ Tools >> Internet Options

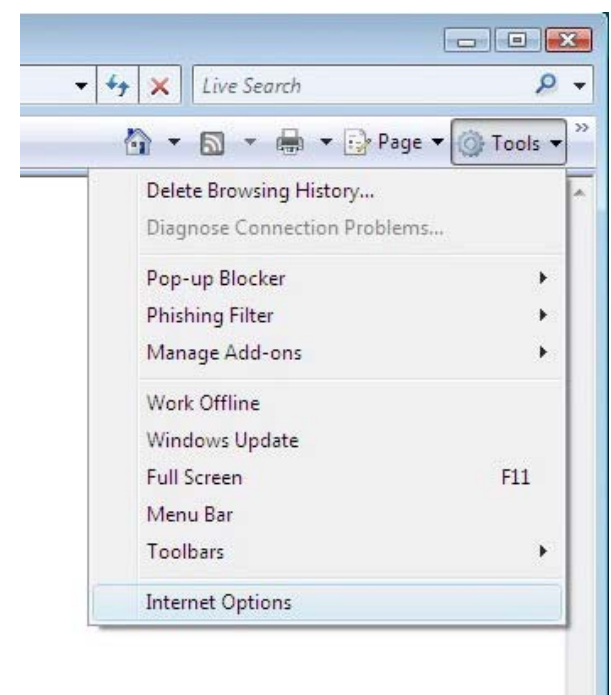

ที่ Tab Security เลือก Trusted sited แล้วกด Sites

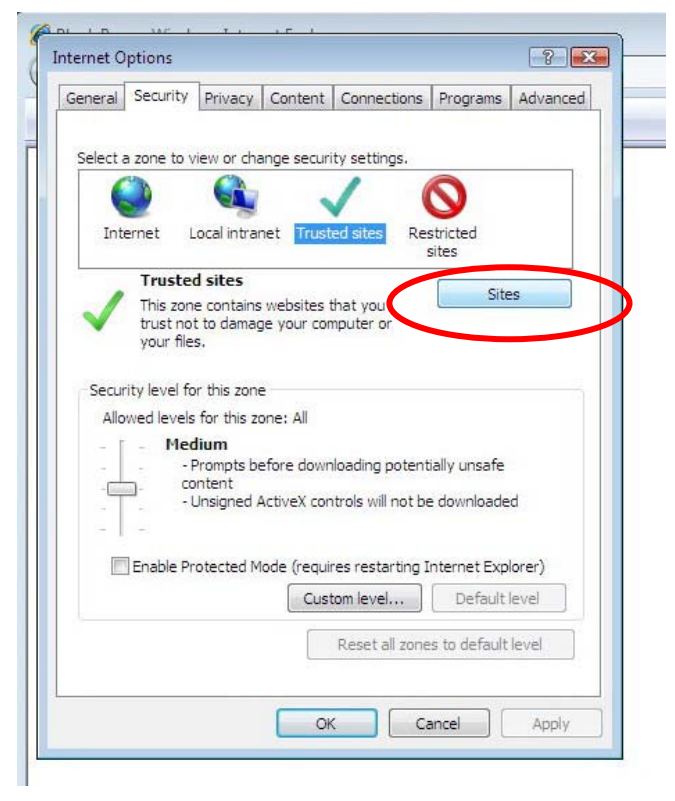

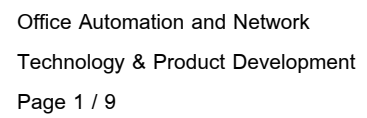

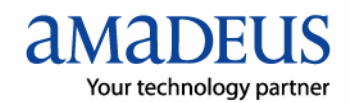

เอา Require server verification ออก แล้วใส่ \*.amadeusvista.com แล้วกด Add

| is from this zone. All websites in rity settings.       |
|---------------------------------------------------------|
| Add                                                     |
|                                                         |
| Remove                                                  |
| all sites in this zone                                  |
| Close                                                   |
| Close                                                   |
| Close restarting Internet Explorer) level Default level |
|                                                         |

หลังจากที่ Add เรียบร้อยแล้วก็กด Close

| rusted sites                   |                                                                                  | ×                                                              |
|--------------------------------|----------------------------------------------------------------------------------|----------------------------------------------------------------|
| You can add a this zone will u | and remove websites from this ze<br>use the zone's security settings,<br>e zone: | one. All websites in                                           |
|                                |                                                                                  | Add                                                            |
| Websites:                      |                                                                                  |                                                                |
| *.amadeusvista.com             |                                                                                  | Remove                                                         |
| LI LIOCIURO CORVIOR MORI       | incadori (incipsi) for all sites in di                                           | is zone                                                        |
| C Require server ven           |                                                                                  |                                                                |
| C Require server ven           |                                                                                  | Close                                                          |
| Enable Protect                 | ted Mode (requires restarting In                                                 | Close<br>ternet Explorer)                                      |
| Enable Protect                 | ted Mode (requires restarting In<br>Custom level                                 | Close<br>ternet Explorer)<br>Default level                     |
| Enable Protect                 | ted Mode (requires restarting In<br>Custom level)                                | Close<br>ternet Explorer)<br>Default level<br>to default level |

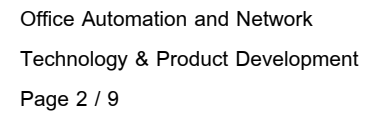

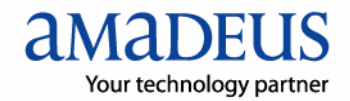

ใน Tab Security เลือกที่ Trusted sites แล้วกด Custom level

| heral Secur   | ity Privacy (    | Content   Conne   | ections   | Programs     | Advanced |
|---------------|------------------|-------------------|-----------|--------------|----------|
|               |                  |                   |           |              |          |
| elect a zone  | to view or chan  | ge security setti | ngs.      |              |          |
|               |                  | 1                 | (         | 0            |          |
|               |                  |                   |           |              |          |
| Internet      | Local intrane    | t Trusted sites   | Res       | stricted     |          |
| Trus          | ted sites        |                   |           | (            |          |
| / This :      | zone contains w  | vebsites that you | 1         | Site         | es       |
| V trust       | not to damage    | your computer     | or        |              |          |
| You           | nave websites in | n this zone.      |           |              |          |
| Security leve | of for this zone |                   |           |              |          |
| Allowed lev   | els for this zon | e: all            |           |              |          |
| T I           | 1edium           |                   |           |              |          |
|               | - Prompts befi   | ore downloading   | potent    | ially unsafe |          |
|               | content          | tiveV controle wi | Inothe    | downloade    | a l      |
|               | - onsigned Ac    | avex controls w   | in not be | - downloade  |          |
| - <b>1</b>    |                  |                   |           |              |          |
| Enable Enable | e Protected Me   | le (requires rest | arting I  | nue eet Exp  | lorer)   |
|               |                  | Custom leve       | el        | Default      | level    |
|               |                  | -                 |           |              |          |
|               |                  | Reset             | all zone  | s to default | level    |
|               |                  |                   |           |              |          |
|               |                  |                   |           |              |          |

Enable ในส่วนของ ActiveX Controls ทั้งหมด

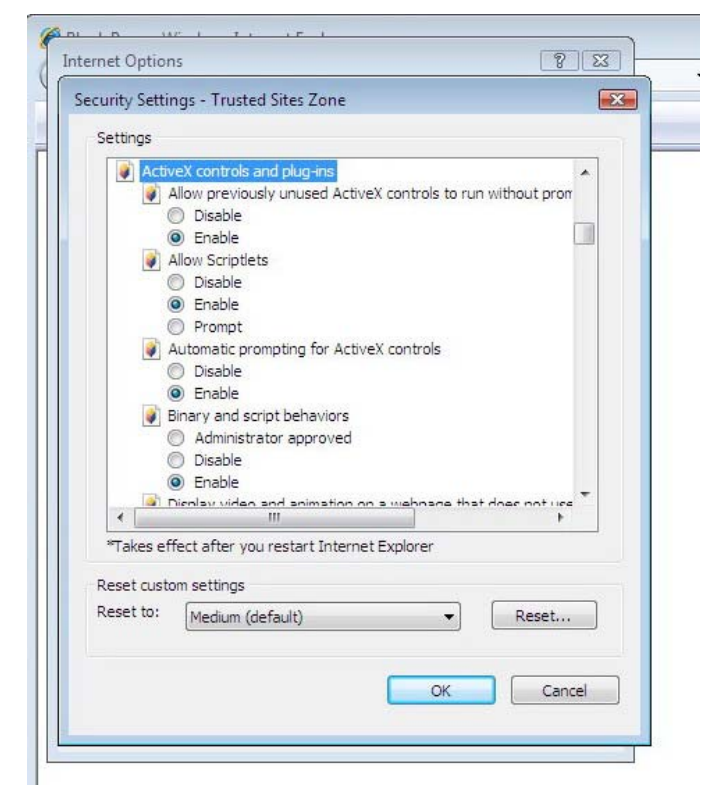

Office Automation and Network Technology & Product Development Page 3 / 9

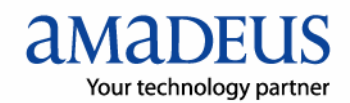

|                                    | ungs - Husted Sites Zone                                                                                                    |                     |            |   |
|------------------------------------|----------------------------------------------------------------------------------------------------|---------------------|------------|---|
| Settings                           |                                                                                                    |                     |            |   |
|                                    | Display video and animation on a<br>Disable<br>Enable                                                                                                    | webpage that does   | not use    | • |
|                                    | Download signed ActiveX controls                                                                                                    |                     |            |   |
|                                    | Disable                                                                                                    |                     |            |   |
|                                    | Enable                                                                                                    |                     |            |   |
| 100                                | Prompt     Developed unsigned ActiveX control                                                                                                    | ola                 |            |   |
|                                    | <ul> <li>Download unsigned Actives control</li> <li>Disable</li> </ul>                                                                                                    | ois                 |            |   |
|                                    | Enable                                                                                                    |                     |            |   |
|                                    | Prompt                                                                                                    |                     |            |   |
|                                    | Taitialize and exist ActiveV centre                                                                                                    | is not marked as sa | fe for si  |   |
|                                    | <ul> <li>Disable</li> <li>Enable</li> <li>Prompt</li> </ul>                                                                                                    |                     |            |   |
|                                    | Disable     Prompt     Prompt     Prompt                                                                                                    |                     |            | - |
| ۲<br>۲                             | Disable     Disable     Prompt     University of the second of the second of the  |                     | ,          | • |
| *Takes                             | Disable     Disable     Disable     Propt     Propt     Intervet controls and oligible     Intervet     Intervet     Intervet                                                                                                    | plorer              | ,          |   |
| *Takes                             | Disable     Disable     Disable     Prompt     Prompt     Unit Active V controls and olivating     ffect after you restart Internet Ex stom settings                                                                                                    | plorer              | ,          |   |
| *Takes (<br>Reset cus<br>Reset to: | Disable     Disable     Disable     Prompt     Prompt     Unit Active/ controls and olivatine     III     effect after you restart Internet Ex stom settings     Mindum (doctult)                                                                                                    | (plorer             | ł          |   |
| *Takes of Reset cus                | Disable     Disable     Disable     Prompt     Prompt     Disarrole and objective optimized objective     Prompt     Disable     Prompt     Disable     Disable     Disable     Di | iplorer             | •<br>eset  |   |
| *Takes i<br>Reset cus<br>Reset to: | Disable     Disable     Disable     Prompt     Prompt     Priore     Iff     Prompt     Effect after you restart Internet Ex stom settings     Medium (default)                                                                                                    | plorer              | ۱<br>Leset |   |

| ecurity Set | ttings - Trusted Sites Zone      |                       | X        |
|-------------|----------------------------------|-----------------------|----------|
| Settings    |                                  |                       |          |
|             | Run ActiveX controls and pluc    | 1-ins                 |          |
| -           | Administrator approved           | g 1112                |          |
|             |                                  |                       |          |
|             |                                  |                       |          |
|             | Prompt                           |                       |          |
|             | Script ActiveX controls marked   | d safe for scripting* |          |
|             | Disable                          |                       | 1.77     |
|             | Enable                           |                       |          |
|             | Prompt                           |                       |          |
| Do Do       | ownloads                         |                       |          |
|             | Automatic prompting for file d   | lownloads             |          |
|             | Oisable                          |                       |          |
|             | C Enable                         |                       |          |
|             | File download                    |                       |          |
|             | Disable                          |                       | -        |
| 1           | Enable     III                   |                       |          |
|             |                                  |                       |          |
| *Takes      | effect after you restart Interne | et Explorer           |          |
| Reset cu    | stom settings                    |                       |          |
| Reset to:   | Medium (default)                 | -                     | Pecet    |
|             | (Medium (deradic)                | L                     | Resettin |
|             |                                  |                       |          |
|             |                                  |                       |          |
|             |                                  | OK                    | Cancel   |
|             |                                  |                       |          |

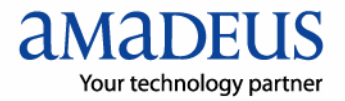

Office Automation and Network Technology & Product Development Page 4 / 9 เลื่อนลงมาในส่วน Miscellaneous

|       | Settings - Trust                            | ed Sites Zone     |                  |                 |     |
|-------|---------------------------------------------|-------------------|------------------|-----------------|-----|
| Detti | ngs                                         |                   |                  |                 |     |
|       | Miscellaneous                               |                   |                  |                 |     |
|       | Access date                                 | sources across    | domains          |                 |     |
|       | Oisable                                     |                   |                  |                 |     |
|       | Enable                                      |                   |                  |                 |     |
|       | Prompt                                      |                   |                  |                 |     |
|       | E Allow META                                | REFRESH           |                  |                 |     |
|       | O Disable                                   |                   |                  |                 |     |
|       | Enable                                      |                   |                  |                 |     |
|       | Allow scriptin                              | ng of Internet E  | xpiorer web bro  | wser control    |     |
|       | <ul> <li>Disable</li> <li>Enable</li> </ul> |                   |                  |                 |     |
|       | Allow script-                               | -initiated window | s without size o | r position cons | tra |
|       | <ul> <li>Disable</li> </ul>                 |                   |                  |                 |     |
|       | Enable                                      |                   |                  |                 |     |
|       | 🦉 Allow webpa                               | ages to use resti | icted protocols  | for active cont | en  |
|       | O Dicable                                   |                   |                  |                 |     |
| ×7-   |                                             |                   | at Frederica     |                 |     |
| -Ta   | kes effect after y                          | ou restart inter  | net Explorer     |                 |     |
| Rese  | t custom settings                           |                   |                  |                 |     |
| Rese  | t to: Medium (                              | (default)         | -                | Reset           |     |
|       | (riceient)                                  | (derivery)        |                  | )               |     |
|       |                                             |                   |                  |                 |     |
|       |                                             |                   |                  |                 |     |
|       |                                             |                   | OK               | 1.7             |     |

**Disable Phishing Filter** 

| ernet Options                                     | 8 23                      |
|---------------------------------------------------|---------------------------|
| curity Settings - Trusted Sites Zone              | -X-                       |
| · · ·                                             | . uniteració              |
| Settings                                          |                           |
| Use Phishing Filter                               | *                         |
| <ul> <li>Disable</li> </ul>                       |                           |
|                                                   |                           |
| 🦉 Use Pop-up Blocker                              |                           |
| Disable                                           |                           |
| Enable                                            |                           |
| 🦉 Userdata persistence                            |                           |
| Disable                                           |                           |
| <ul> <li>Enable</li> </ul>                        |                           |
| Websites in less privileged web content z         | one can navigate in       |
| O Disable                                         |                           |
| Enable                                            |                           |
| Prompt                                            |                           |
| Scripting                                         |                           |
| Active scripting     Disable                      | -                         |
| < III                                             | •                         |
| *Takes effect after you restart Internet Explorer |                           |
|                                                   |                           |
| Reset custom settings                             |                           |
| Reset to: Medium (default)                        | <ul> <li>Reset</li> </ul> |
|                                                   |                           |
|                                                   |                           |
|                                                   | K Cancel                  |
|                                                   | Concer                    |

Office Automation and Network Technology & Product Development Page 5 / 9

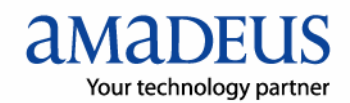

Disable Pop-up Blocker

| Converte Catting Treated City 7ana             |                            |
|------------------------------------------------|----------------------------|
| security settings - Trusted sites Zone         |                            |
| Settings                                       |                            |
| CILISE Ropul Blocker                           |                            |
| Oscrop up blocker     Oscrop up blocker        |                            |
| Enable                                         |                            |
| Userdata persistence                           |                            |
| Disable                                        |                            |
| Enable                                         |                            |
| Websites in less privileged web cor            | ntent zone can navigate in |
| Disable                                        |                            |
| Enable                                         |                            |
| Prompt                                         |                            |
| Scripting                                      |                            |
| Active scripting                               |                            |
| Disable                                        |                            |
| Enable                                         |                            |
| O Prompt                                       |                            |
| (=C1 Allow Drogrammatic cliphoard acce     III | ee                         |
| STakes offerst ofter use eastert Internet For  | alaraa                     |
| Takes effect after you restart internet exp    | piorei                     |
| Reset custom settings                          |                            |
| Reset to: Medium (default)                     | - Reset                    |
| (Healant (deridary                             | , incocum                  |
|                                                | 1                          |
|                                                |                            |
|                                                | Cancer                     |

ใน Tab Privacy ให้เอาเครื่องหมายถูกตรง Turn on Pop-up Blocker ออก

| eneral   | Security      | Privacy                   | Content                   | Connections                       | Programs       | Advanced    |
|----------|---------------|---------------------------|---------------------------|-----------------------------------|----------------|-------------|
| Setting  |               |                           |                           |                                   |                |             |
| Q A      | Select        | a setting                 | for the Int               | ernet zone                        |                |             |
|          | b             | a second                  |                           | ince ioner                        |                |             |
| - T      | Med           | ium                       |                           |                                   |                |             |
|          | Bl            | ocks third-               | -party cook               | ies that do not                   | have a com     | pact        |
|          | priv<br>- Ble | acy policy                | ,<br>-narty cook          | ies that save in                  | oformation t   | hat can     |
| - Carrie | ) bei         | used to co                | ntact you                 | without your e                    | xplicit conser | nt          |
| -        | - Re<br>can   | estricts fin<br>be used t | st-party co<br>to contact | okies that save<br>you without yo | ur implicit co | nsent       |
| +        | -             |                           |                           |                                   |                | SC 34.6 007 |
| <b></b>  | Stee          | Ter                       |                           | Advanced                          |                | for the     |
| <u> </u> | Silles        | 110                       | porc                      | Auvanceu                          |                | Iduit       |
| Pop-up   | Blocker –     |                           |                           |                                   |                |             |
| 0        | Prever        | nt most no                | n-up winde                | ows from                          | Set            | ttings      |
| 0        | appea         | ring.                     | 100 00                    |                                   |                |             |
|          | 📃 Tur         | n on Pop-                 | up Blocker                |                                   |                |             |
|          |               |                           |                           |                                   |                |             |
|          |               |                           |                           |                                   |                |             |
|          |               |                           |                           |                                   |                |             |
|          |               |                           |                           |                                   |                |             |
|          |               |                           |                           |                                   | 225            |             |
|          |               |                           |                           |                                   |                |             |

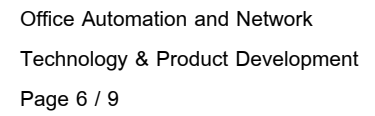

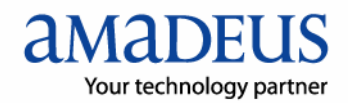

ใน Tab Advanced เลื่อนลงมาในส่วน Security เลือกตามรูป

| Internet Options                                                                                                    |  |
|----------------------------------------------------------------------------------------------------|--|
| General Security Privacy Content Connections Programs Advanced                                                                                                    |  |
| Settings                                                                                                    |  |
| Curity     Now active content from CDs to run on My Computer*     Alow active content to run in files on My Computer*     Alow software to run or install even if the signature is invi     Cleck for publisher's certificate revocation     Cleck for server certificate revocation*     Cleck for signatures on downloaded programs     Do not save encrypted pages to disk     impty Temporary Internet Files folder when browser is cc     Enable Integrated Windows Authentication*     Enable memory protection to help mitigate online attacks     Enable memory protection to help mitigate online attacks     Phishing Filter     Disable Phishing File     m *Takes effect after you restart Internet Explorer |  |
| Restore advanced settings                                                                                                    |  |
| Reset Internet Explorer settings                                                                                                    |  |
| Deletes all temporary files, disables browser<br>add-ons, and resets all the changed settings.                                                                                                    |  |
| You should only use this if your browser is in an unusable state.                                                                                                    |  |
| OK Cancel Apply                                                                                                    |  |

กด OK แล้วปิด Internet Explorer

Click ขวาที่ Icon Internet Explorer แล้วเลือก Run as administrator

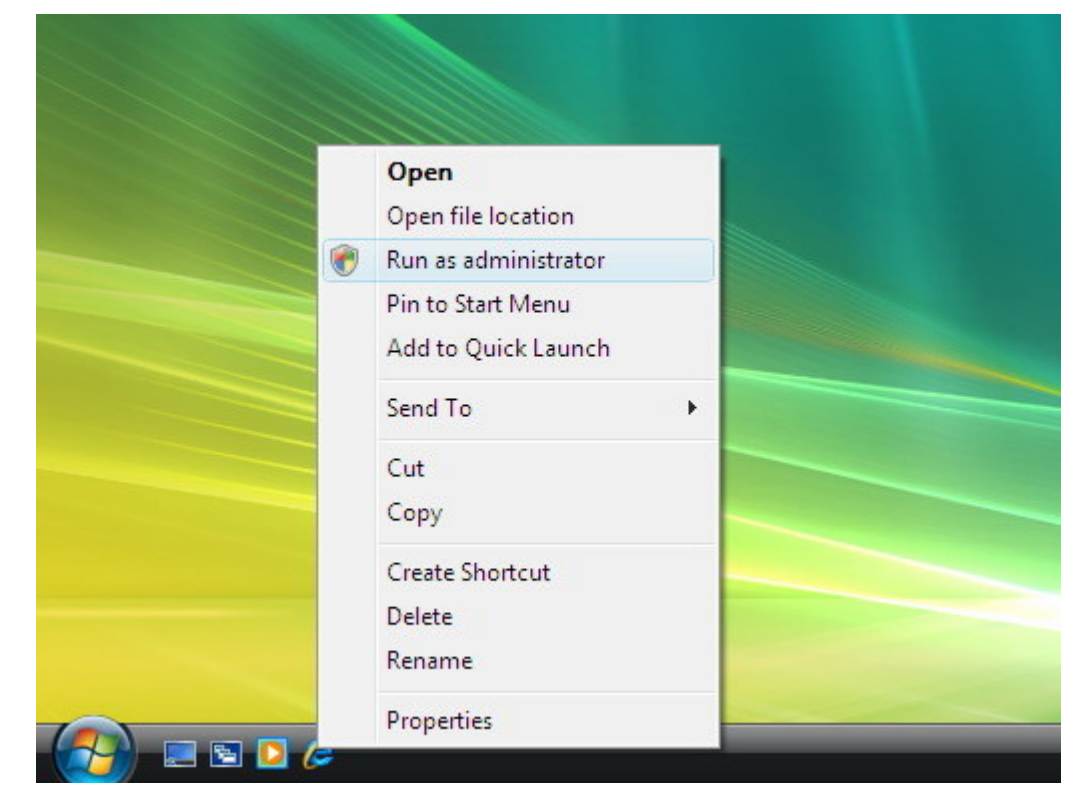

Office Automation and Network Technology & Product Development Page 7 / 9

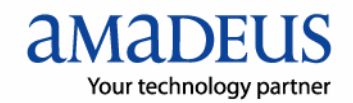

| Amadeus Security Gatewa                                                                          | ay Registration Page - Windows Internet Explorer                                                                      |                                                                                                    |
|--------------------------------------------------------------------------------------------------|----------------------------------------------------------------------------------------------------|----------------------------------------------------------------------------------------------------|
| G - E http://cer                                                                                 | tilicates.amadeusvista.com/sgwadmin/ + 4 🛪 Live Search 🖉 +                                                            | Amadeus Security Gateway Registration Page - Windows Internet Explorer                                                                                                    |
| 🙀 🎄 🍘 Amadeus Se                                                                                 | scurdy Gateway Registration Page 👘 🔹 🔯 🔹 💮 Page 🔹 💮 Tools 🔹 🖤                                                         |                                                                                                    |
| amapeus<br>Your technology partner                                                               | Welcome to Amadeus<br>Registration Site Home Page                                                                     | Amadeus Security Generatives Peopletic Page Control Control Co           |
| Amadesse Viala<br>Welcome Page for<br>vecalos, proc.fo<br>Amadeus.Viata 2.2<br>» Diagnostic Site | Sten Eviden •                                                                                                    | Armadeuz Viata<br><u>IVencene Depa for</u><br><u>variadeu andrib</u><br><u>Comodeu Viata 2</u> Noisonoriti Viata 2      Noisonoriti Viata 2      Noisonoriti |
| » Back                                                                                           | Anadous ATID:<br>Exerpte: 43143387<br>Anadous Office To:<br>Exerpte: MintS21V1<br>Submit request                      | 79 Back                                                                                                    |
| 0 1000 1000 Lauden                                                                               | OR Amadewis CID: Exemple: 123/68730012 Amadewis Office ID: Exemple: Uta1521V1 Submit request                          |                                                                                                    |
| Done                                                                                             | V Trusted sites   Protected Mode: Off ₹,100% +                                                                        | D 1999-2007 Amadeus s.a.s. Al rights reserved under national and international cognight laws.     Done     V Trusted sites I Protected Mode: Off     % 100%                                                                                                    |
| Amadeus Automatic U                                                                              | pdate 2.6P200                                                                                                    |                                                                                                    |
| Update 🖨 Inform                                                                                  | mation                                                                                                    | Amadeus Automatic Update 2.0P200C0                                                                                                    |
| Command                                                                                          | Downloading                                                                                                    | Update Information                                                                                                    |
| amadeus                                                                                          | Automatic Update 2 6P200C0 (Automatic Update2 6P200C0 1.4)<br>SELLING PLATFORM 3.1P120 EN (ROW) (Vista3.1P120C0 12.3) | The configuration for your machine is completed. The following products have been updated: SELLING PLATFORM 3.1P120 EN (ROW) (Visita3.1P120C0 12.3) Update                                                                                                    |
| Cancel updates                                                                                   | Component : Xichange<br>File : mismild.dl_                                                                            | Check updates                                                                                                    |
| ⊖ <sup>Wait</sup>                                                                                | Check. Download (3) Update<br>? 2007 Copyright AMADEUS IT Group SA - All rights reserved                              | Wait     Oteck     OD     Download     Oddate     2007 Copyright AMADEUS IT Group SA - All rights reserved                                                                                                    |

## เข้า <u>http://certificates.amadeusvista.com/sgwadmin</u> เพื่อทำการลง CID ตามปรกติ

## <u>คำแนะนำในการติดตั้ง</u>

- User ของ Windows Vista ที่ใช้ในการติดตั้ง Amadeus Selling Platform นั้นจะต้องเป็น User ใน ระดับ Administrator เท่านั้น
- สำหรับการใช้งาน Amadeus Selling Platform ในครั้งแรก ขอแนะนำให้ปฏิบัติตามขั้นตอนดังนี้
  - O Click ขวาที่ Icon Internet Explorer เลือก Run as administrator
  - เข้าใช้งาน Amadeus Selling Platform
  - O เลือกที่ Tab Command Page
  - O เลือกใช้งาน SI3270

เมื่อสามารถเข้าใช้งาน SI3270 ได้แล้วจึงกลับมาใช้งาน Amadeus host access ตามปรกติ ทั้งนี้เพื่อเป็นการป้องกัน Error ที่จะเกิดขึ้นในการใช้งาน SI3270 ในภายหลัง

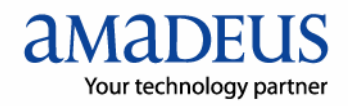

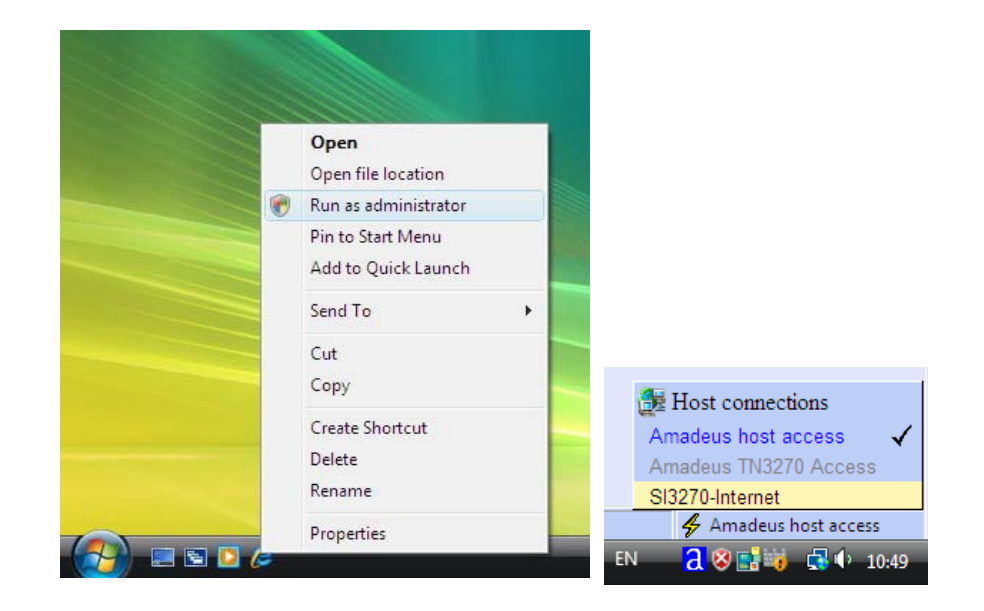

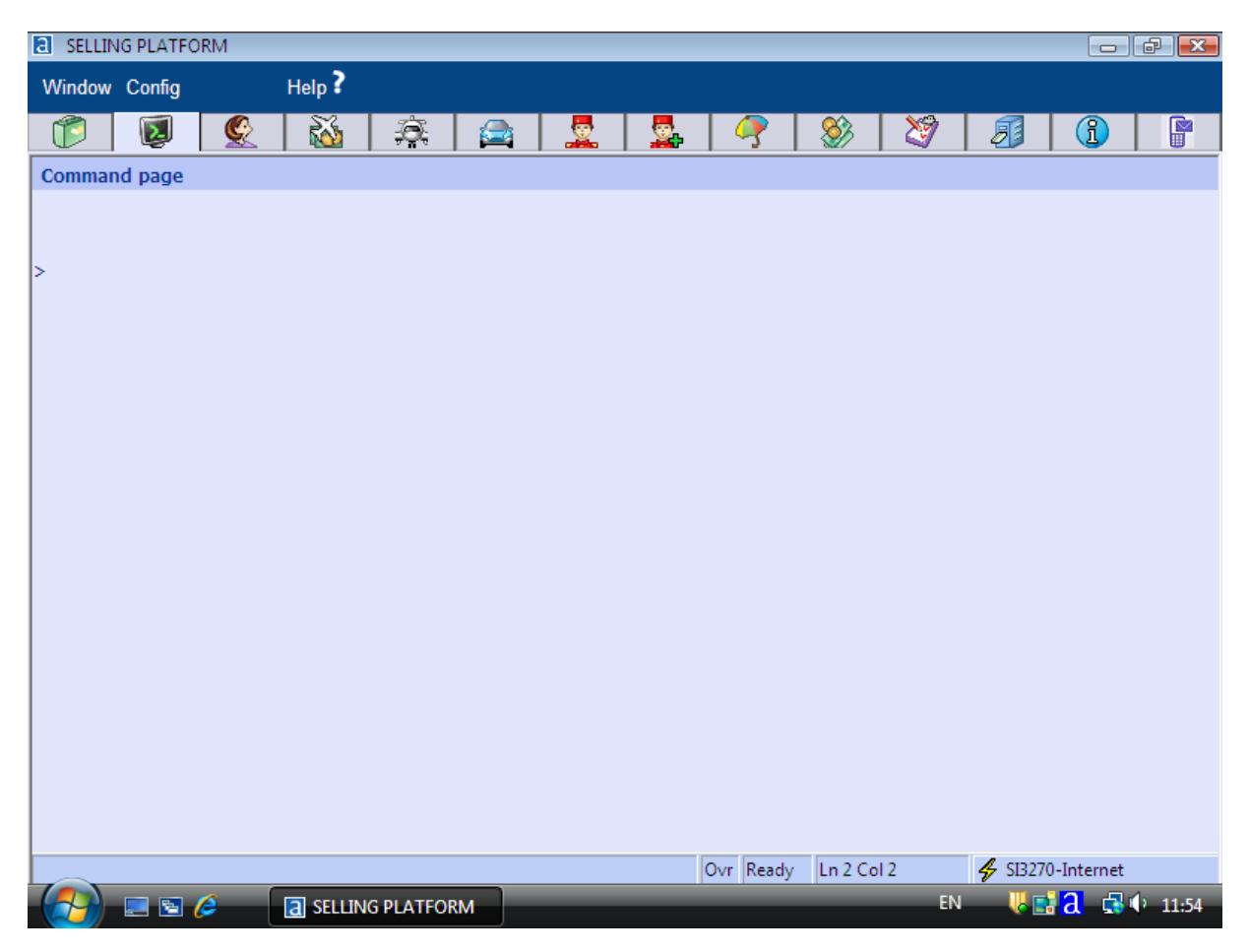

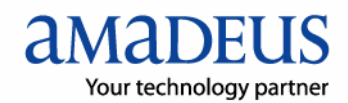